### **User Manual for Registration of "Customer" and**

### e-Application filling System for PIPDIC

#### **ORDER MANDATING ONLINE APPLICATION SYSTEM for ALLOTMENT**

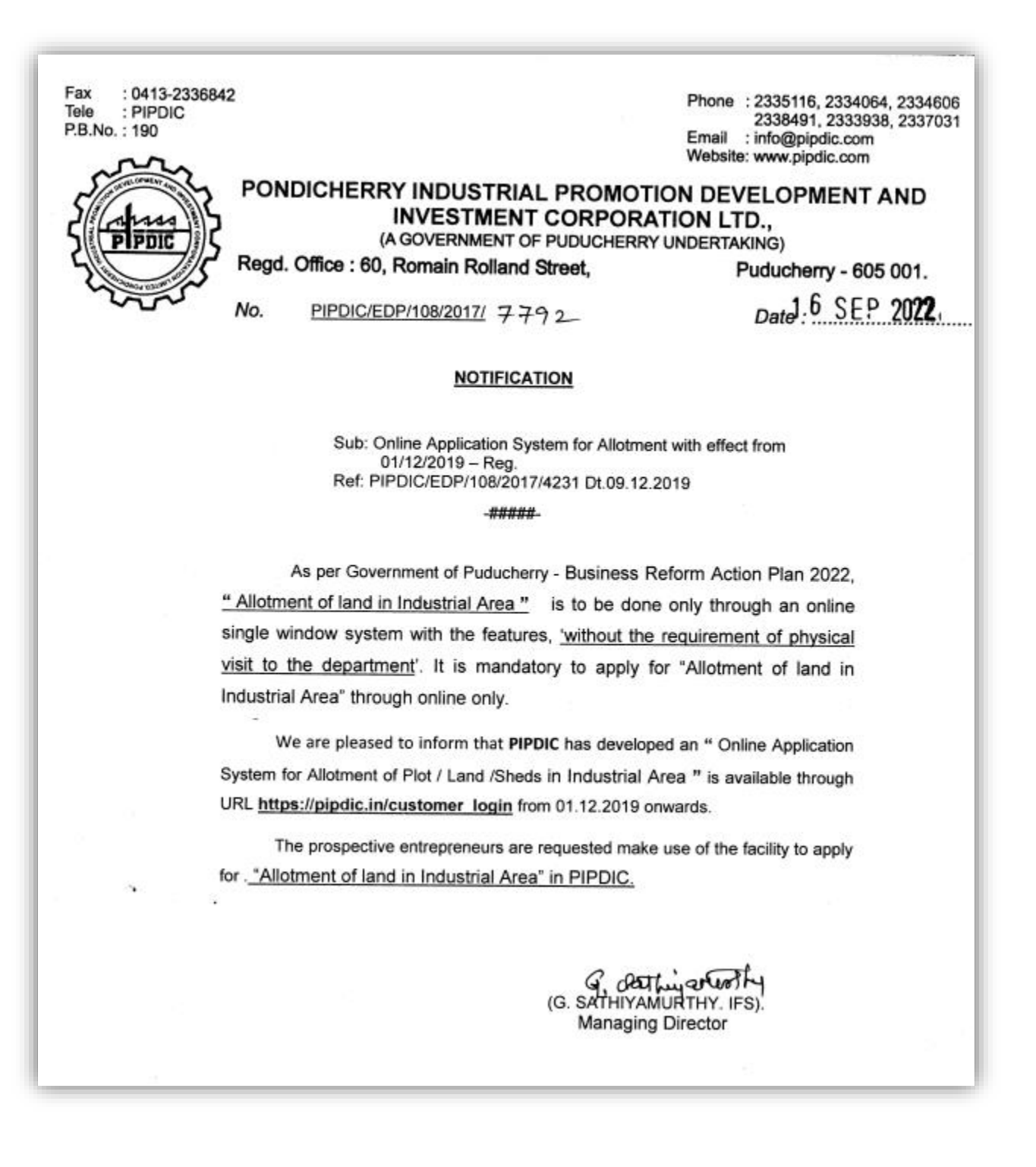

This step by step guide will help you to navigate the online registration system.

<u>Step:1</u>. On Accessing the PIPDIC website URL: https://pipdic.in/ following screen will appear.

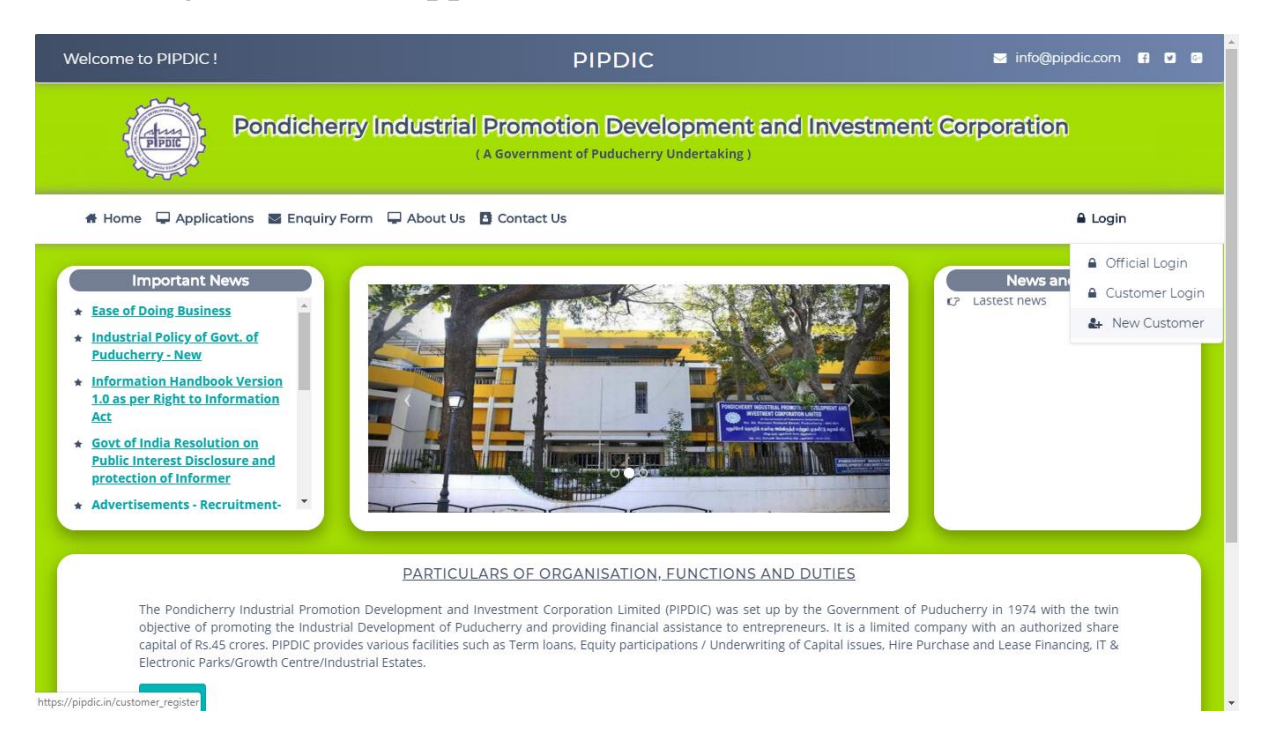

<u>Step:2</u> - Click on right side link "LOGIN". For New customer Registration click the "New customer" link under "Login" menu. Enter the Username, Email-id, password and captcha and register. Then use the email-id to login and enter the OTP in the place given which is sent to the registered e-mail id.

|            |                                          | 11 Marson         |
|------------|------------------------------------------|-------------------|
|            | Register Your Detail                     |                   |
| Station A  | A User Name                              |                   |
|            | Your Email Address                       | States and states |
| 1 6 8 1000 | Enter Password  Enter the captcha  19115 | 107               |
|            | & Revister Carrel                        | S. Can            |
|            |                                          |                   |
|            |                                          |                   |

| 20                                                             |  |
|----------------------------------------------------------------|--|
| Register Your Detail                                           |  |
| Registration Success                                           |  |
| You details Registered Succesfully, Please Click Here To Login |  |
| Login                                                          |  |
| <b>5</b> Enter the captcha                                     |  |
| A Register Cancel                                              |  |
| the second of the                                              |  |

Step: 2.1 If you have already registered then you can Login with your email id. On clicking "Send E-mail OTP button, OTP is sent to registered e-mail.

Login Screen after registration for New customer & Login screen for existing customer

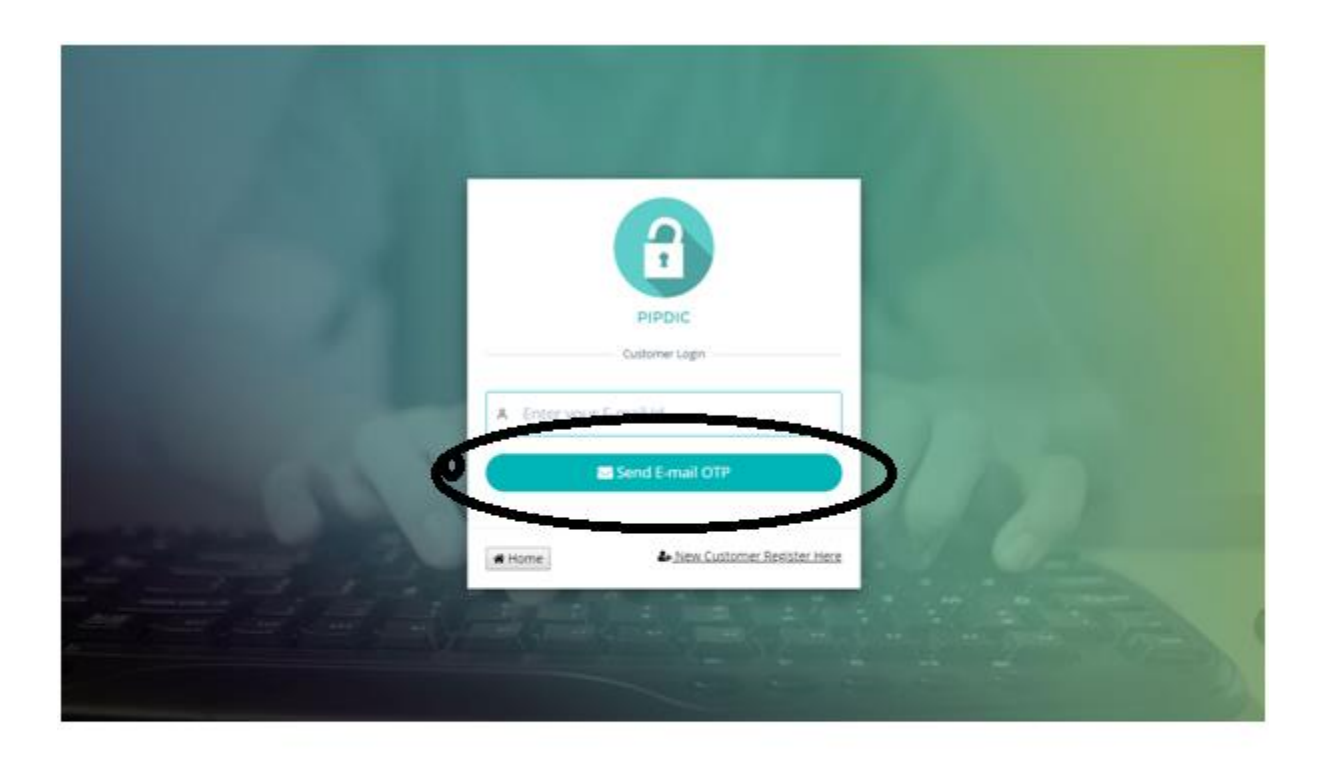

## Step:2.2 Screen for OTP:

## Enter the OTP received in the e-mail and then click login button

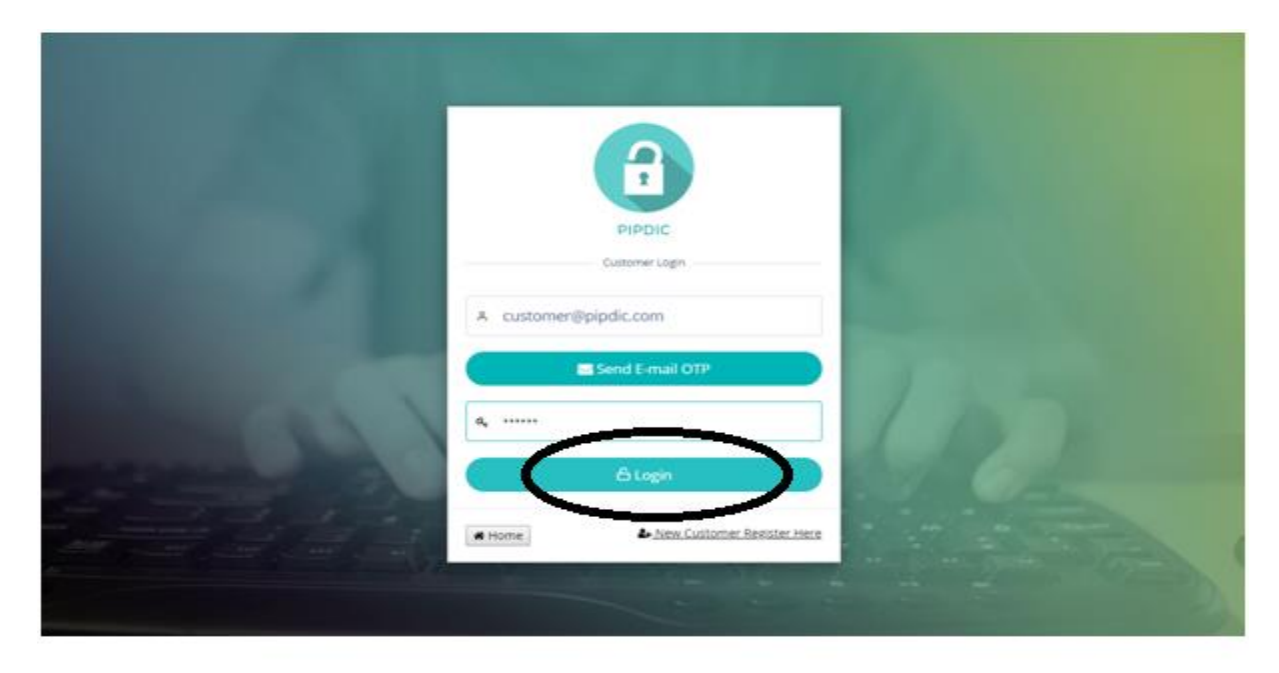

### SUCCESSFUL LOGIN:

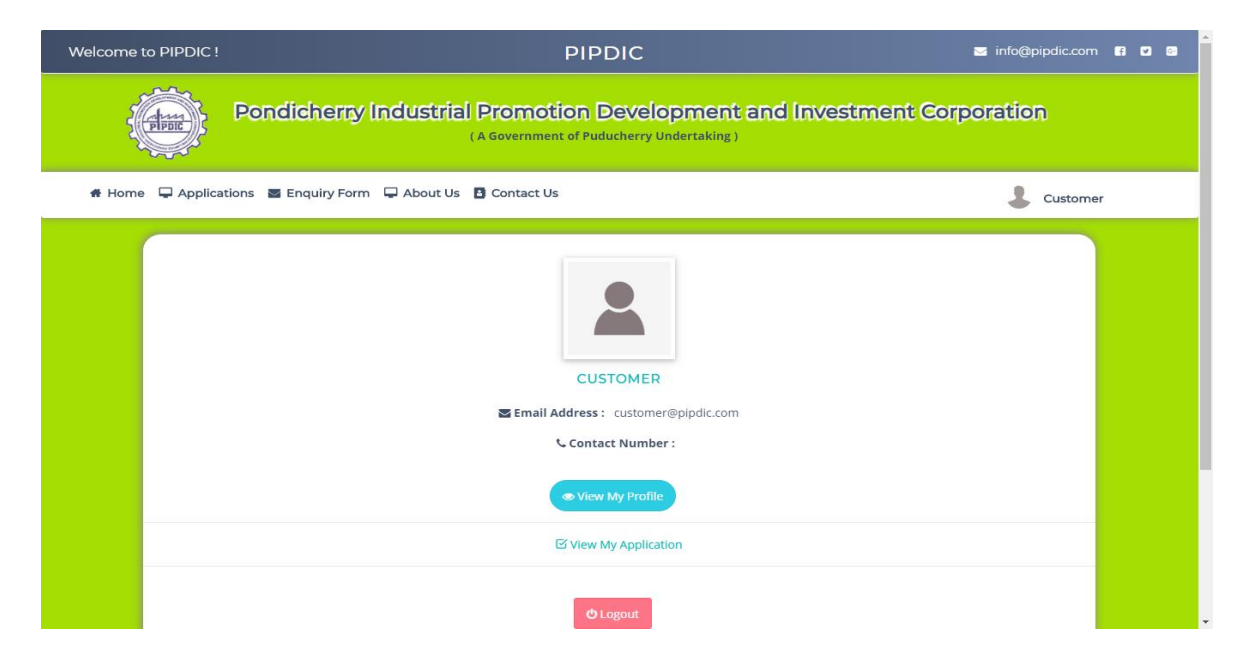

### Step:3 VIEW PROFILE before updating

After login, customer have to update the profile. Edit provision is available in the right corner which is encircled in the below picture. After providing the details, click on submit button which is available at bottom of the page.

| Welcome to PIPDIC !                      |                             | PIPDIC                                                                     | 🛎 info@pipdic.com 🖬 🗗 🛢 |
|------------------------------------------|-----------------------------|----------------------------------------------------------------------------|-------------------------|
| Por                                      | dicherry Industrial P       | romotion Development and Investm<br>lovernment of Puducherry Undertaking ) | nent Corporation        |
| # Home 🔍 Applications                    | 🖀 Enquiry Form 📮 About Us 🚦 | Contact Us                                                                 | 💄 Customer              |
|                                          |                             | View Profile                                                               | A My Profile            |
|                                          | Customer Name               | : Customer                                                                 | © Logout                |
|                                          | Email Id                    | : customer@pipdic.com                                                      |                         |
|                                          | Contact Number              |                                                                            |                         |
|                                          | Aadhar Number               |                                                                            |                         |
|                                          |                             | © Back                                                                     |                         |
|                                          |                             |                                                                            |                         |
| tps://pipdic.in/oustomer_profile/edit/30 |                             |                                                                            |                         |

### UPDATE PROFILE SCREEN WITH DATA:

| Welcome to F | PIPDIC !                  | PIPDIC                                                                                | 🛎 info@pipdic.com 🛙 🖸 🗃 |
|--------------|---------------------------|---------------------------------------------------------------------------------------|-------------------------|
| (d           | Pondicherny               | Industrial Promotion Development and Invi<br>(A Government of Puducherry Undertaking) | estment Corporation     |
| # Home 5     | Applications Enquiry Form | About Us D Contact Us                                                                 | Lustomer                |
|              |                           | Edit Profile                                                                          |                         |
|              | Name : *                  | A Customer                                                                            |                         |
|              | Email : *                 | Customer@pipdic.com                                                                   |                         |
|              | Contact No : *            | 6475984754                                                                            |                         |
|              | Aadhar No : *             | A 425347583475                                                                        |                         |
| -            |                           | $\frown$                                                                              |                         |
|              |                           |                                                                                       |                         |
|              |                           |                                                                                       |                         |

## VIEW PROFILE before updating

| Welcome to PIPE                                                                                                 | IC! PIPDIC                                                                                                  | 🐱 info@pipdic.com 🖪 💟 🛙 | a 1 |
|----------------------------------------------------------------------------------------------------|----------------------------------------------------------------------------------------------------|-------------------------|-----|
| The second second second second second second second second second second second second second second second se | Pondicherny Industrial Promotion Development and Investment Cor<br>(A Government of Puducherry Undertaking) | rporation               |     |
| 🖀 Home 🖵 Ap                                                                                                    | plications 🖀 Enquiry Form 📮 About Us 🖪 Contact Us                                                           |                         |     |
|                                                                                                    | CUSTOMER         Email Address : customer@pipdic.com         Contact Number :                               |                         |     |
|                                                                                                    | ♥ View My Profile                                                                                           |                         |     |
|                                                                                                    | <b>⊘</b> Logout                                                                                             |                         |     |

### VIEW PROFILE AFTER UPDATE

| Welcome to PIPDIC !                |                                                                                                    | PIPD | DIC                 | 🖂 info@pipdic.com 🖪 🗹 🛛 |
|------------------------------------|----------------------------------------------------------------------------------------------------|------|---------------------|-------------------------|
| Pondicherr                         | Pondicherny Industrial Promotion Development and Investmen<br>(A Government of Puducherry Undertaking) |      | ment Corporation    |                         |
| 🖶 Home 🖵 Applications 📓 Enquiry Fo | rm 📮 About Us 🖪 Contac                                                                                 | t Us |                     | Lustomer                |
|                                    |                                                                                                    | View | Profile             |                         |
| Cust                               | omer Name                                                                                              | ł    | Customer            |                         |
| Ema                                | il Id                                                                                                  | 1    | customer@pipdic.com | <b>Ä</b>                |
| Con                                | act Number                                                                                             | :    | 6475984754          |                         |
| Aad                                | nar Number                                                                                             | :    | 425347583475        |                         |
|                                    |                                                                                                    | Q B  | ack                 |                         |
|                                    |                                                                                                    |      |                     |                         |

### APPLICATION SUBMISSION PROCESS

On Successful Login, Customer will be allowed to submit Loan or Land applications.

#### LAND APPLICATIONS

Under Land application, customer can apply for the allotment of Plot/ Shed/ Land. Below are the series of steps involved in submitting a Land application,

**<u>STEP 1</u>**: Click on Applications tab, then follow the links Application=>Land Applications=>Plots/ sheds/ Land Application

| Pond                                       | icherry Industrial Promotion Development and<br>(A Government of Puducherry Undertaking)     | Investment Corporation |
|--------------------------------------------|----------------------------------------------------------------------------------------------|------------------------|
| 👫 Home 🖵 Applications 🔤 I                  | Enquiry Form 📮 About Us 🖪 Contact Us                                                         | Lustomer               |
| Loan Applications ><br>Land Applications > | Plots/ Sheds/ Land Application                                                               |                        |
|                                            | Email Address : customer@pipdic.com<br>Contact Number : 6475984754           View My Profile |                        |
| https://pipdic.in/allotment/application    | ✓ View My Application                                                                        |                        |

<u>STEP 2:</u> Checklist will appear, read the checklist carefully and make the documents ready that are mentioned in the checklist before applying for Land/ Plot/ Shed. Click on I Agree button, once completed reading the checklist.

| Welcome to PIPDIC !                                                                                             | DIDDIC Sinto@pipdic                                                                                                    | c.com 🖪 🗹 🚳 |
|----------------------------------------------------------------------------------------------------|----------------------------------------------------------------------------------------------------|-------------|
|                                                                                                    | GENERAL TERMS AND CONDITIONS                                                                                                    |             |
| The second second second second second second second second second second second second second second second se | CHECKLIST DETAILS                                                                                                    |             |
| 🖶 Home 🖵 Applicat                                                                                               | PONDICHERRY INDUSTRIAL PROMOTION DEVELOPMENT & INVESTMENT CORPORATION<br>LIMITED<br>No.60, Romain Rolland Street, Puducherry - 605 001                                                                                                    | tomer       |
| APPLICA<br>PREMIU                                                                                               | TERMS AND CONDITIONS OF ALLOTMENT OF SHED AT MIE/SIE/KIE/TIE         LIOTMEN           1. The allottee shoud accept the provisional allotment order/letter within 10 days from the date of issue of the letter, failing which the provisional allotment order/letter will be cancelled automatically.         Content of the letter, failing which the provisional allotment order/letter will be cancelled automatically. |             |
|                                                                                                    | 2. The allottee should execute, register the lease deed and took possession of the shed within 90 days from the date<br>of issue of provisional allotment order/ letter. If they fail to do so, the offer shall stand automatically cancelled and<br>the entire amount of security deposit will be forefeited.                                                                                                    |             |
| A. DET/                                                                                                    | 3. They should submit the plan duly approved by chief inspector of factories. NOC for pollution angle from Pondicherry Pollution control committee, power feasibility certificate and the details of financial arrangements amde before execution of lease deed.                                                                                                    |             |
| Apply for :<br>a. Name o                                                                                        | 4. Period of lease shall be 3 years renewable after every 3 years.                                                                                                    |             |

| Welcome to PIPDIC ! | forfeited.                                                                             | o@pipdic.com 😭 🖸 📴 | * |
|---------------------|----------------------------------------------------------------------------------------|--------------------|---|
|                     | DETAILS OF PARTICULARS / DOCUMENTS TO BE FURNISHED                                     | ation              | l |
| Fibrit              | PROJECT REPORT (Process Details, Power, Employment potential & Investment details etc) | acti               | l |
| # Home 📮 Applicat   | C >> BIO-DATA OF PROMOTERS                                                             | & Customer         | l |
| APPLICA<br>PREMIU   | ASSOCIATED CONCERN DETAILS IF ANY                                                      | LLOTMENT           | l |
|                     | ★ AADHAR CARD                                                                          |                    |   |
|                     | الله PAN CARD                                                                          |                    |   |
|                     | C VOTERID CARD                                                                         |                    |   |
|                     | C BANKER'S DETAILS OF THE PROMOTER AND FIRM                                            |                    |   |
| A. DET/             |                                                                                        |                    |   |
| Apply for :         | I Agree Cancel                                                                         |                    |   |
| a. Name o           |                                                                                        |                    |   |

**STEP 3:** Now start filling the land application with appropriate details and necessary documents which are carried out in three steps. Finally click on submit button.

| Pondicherny Inc                                        | dustrial Promotion Developme<br>(A Government of Puducherry Undertaki | nt and Investment Corporation         |
|--------------------------------------------------------|-----------------------------------------------------------------------|---------------------------------------|
| 🕈 Home 📮 Applications 📓 Enquiry Form 📮                 | About Us 🚦 Contact Us                                                 | Lustomer                              |
| APPLICATION FOR ALLOTMEN<br>PREMIUM / ANNUAL LEASE / T | T OF PLOTS / SHEDS / LAND ON<br>LHR                                   | APPLICATION / DEVELOPMENT / ALLOTMENT |
| 1<br>Step 1                                            | 2<br>Step 2                                                           | 3<br>Step 3                           |
|                                                        |                                                                       | Application No. :<br>D003             |
| A. DETAILS OF THE APPLIC                               | ANT :                                                                 |                                       |
| Apply for :*<br>a. Name of the Chief Promoter :*       | PLOTS SHEDS LAND                                                      |                                       |
| b. Address (Give complete address det                  | ails) (Please furnish proof of identity and residence as per          | KYC Norms) :                          |

| 👫 Home 📮 Applications 🖀 Enquiry Form 📮 About Us 🖪 Contact Us                                                                                                | Lustomer                                                         |
|----------------------------------------------------------------------------------------------------|------------------------------------------------------------------|
| b. Plant & Machinery : *                                                                                                    |                                                                  |
| c. Utilities : *                                                                                                    |                                                                  |
| Manpower to be employed * :                                                                                                    |                                                                  |
| a. IT Professionals * :                                                                                                    |                                                                  |
| b. Others :                                                                                                    |                                                                  |
| C.6. Installed capacity of the plant :                                                                                                    |                                                                  |
| * Please enclosed a Project Report on the proposed activity if available :                                                                                  | Choose File No file chosen                                       |
| <ul> <li>I agree to terms</li> <li>(By clicking I Accept, you confirm that you have read the terms and conditions, to the terms and conditions.)</li> </ul> | hat you understand them and that you agree to be bound by them.) |
|                                                                                                    | Previous Submit                                                  |
|                                                                                                    |                                                                  |
| Copyright © 2019 PE                                                                                                    | , All rights reserved.                                           |

**<u>Step 4</u>**: After submitting the Land application, the system will ask for Bio- Data of the entrepreneur. Fill the required details and finally click on Submit which is a four step process.

|                          | About Us 🔄 Contact Us    |                  | Customer                          |
|--------------------------|--------------------------|------------------|-----------------------------------|
| BIO-DATA OF THE ENTREPRE | NEUR (PROMOTERS / PARTNE | ERS / DIRECTORS) |                                   |
|                          |                          | APPLICATION / DI | evelopment / allotment / bio-data |
|                          | 2                        | 3                | 4                                 |
| Step 1                   | Step 2                   | Step 3           | Step 4                            |
| 1. Name :*               | 8                        |                  |                                   |
| 2. Son / Wife / Daug     | hter of                  |                  |                                   |
| 3. Present Occupation :* | <b>D</b>                 |                  |                                   |
| 3. Present Occupation :* | <b>D</b>                 |                  |                                   |

While entering the Bio-Data, The necessary KYC documents need to be updated by following below steps 1. Click on "Choose File" button against the field

| # Home | 🖵 Applications 📓 Enquiry Form 📮 About Us 🚦 Contact Us                                                                                                    |                            | L Bala |
|--------|----------------------------------------------------------------------------------------------------|----------------------------|--------|
|        | 14. In case of entrepreneur is not a native of Puducherry, the name &<br>address of the person in Puducherry, If any who can be referred to about<br>him |                            |        |
|        | 15. Whether he belongs to Scheduled Caste / Scheduled Tribe / Backward<br>Class if so evidence should be produced.                                       | Choose File No file chosen |        |
|        | 16. Whether Ex-serviceman / Educated Unemployed / Physically<br>Handicapped.                                                                             | Choose File No file chosen |        |
|        | 17. Whether he is holding Green card issued by Government of Puducherry<br>to the acceptors of sterilisation. If so, evidence should be produced.        | Choose File No file chosen |        |
|        | 18. Upload N.B certificate.                                                                                                    | Choose File No file chosen |        |
|        | 19. Upload Residence Proof document.                                                                                                    | Choose File No file chosen |        |
|        | 20. Upload Signature.                                                                                                    | Choose File No file chosen |        |
|        | AFFIDAVIT: the particulars furnished by me are true to the best of my knowledg                                                                           | e and belief.              |        |

| Comme Newsodk > HWX20 > pipelic > assetsi > images > alider >     Comme Newsodk > HWX20 > pipelic > assetsi > images > alider >     Comme Newsodk > HWX20 > pipelic > assetsi > images > alider >     Comme Newsodk > HWX20 > pipelic > assetsi > images > alider >     Comme Newsodk > HWX20 > pipelic > assetsi > images > alider >     Comme Newsodk > HWX20 > pipelic > assetsi > images > alider >     Comme Newsodk > HWX20 > pipelic > assetsi > images > alider >     Comme Newsodk > HWX20 > pipelic > assetsi > images > alider >     Comme Newsodk > HWX20 > pipelic > assetsi > images > alider >     Comme Newsodk > HWX20 > pipelic > assetsi > images > alider >     Comme Newsodk > file game     Comme Newsodk > file game     Newsodk > HWX20 > pipelic > assetsi > images > alider >     Storter - Newsodk > mission >     Storter - Newsodk > mission >     Storter - Newsodk > mission >     Newsodk > MWX20 > pipelic >     Storter - Newsodk > mission >   Storter - Newsodk > mission >     Storter - Newsodk > mission >     Storter - Newsodk > mission >     Storter - Newsodk > mission >     Storter - Newsodk > mission >     Storter - Newsodk > mission >     Storter - Newsodk > mission >     Storter - Newsodk > mission >     Storter - Newsod                                                                                                    | Jen -                |                                      |                              |              |                     |           | × | c/ ×   +          |            | - 0     | × |
|----------------------------------------------------------------------------------------------------|----------------------|--------------------------------------|------------------------------|--------------|---------------------|-----------|---|-------------------|------------|---------|---|
| hypelae New folder  StextTOP - JSRSHP State  Statutor - JSRSHP State  Statutor - JSRSHP Statutor - JSRSHP State  Statutor - JSRSHP Statutor - JSRSHP State  Statutor - JSRSHP State  Statutor - JSRS                                                                                                    | →                    | > HW20 > pipdic > assets1 > images   | > slider >                   | √ Ö          | Search slider       | ,         | P |                   | \$         | 0       |   |
| DESKTOP-JBBSJP   DESKTOP-JBVSD   DESKTOP-VITOK   DESKTOP-VITOK <tr< th=""><th>anize 🔻 New folder</th><th></th><th></th><th></th><th></th><th></th><th>2</th><th></th><th></th><th></th><th></th></tr<>                                                                                                    | anize 🔻 New folder   |                                      |                              |              |                     |           | 2 |                   |            |         |   |
| DESKTOP-VETVED       background       10-66-2019 14.48       File folder         DESKTOP-VETVED       demo       66-66-2019 15.41       File folder         DESKTOP-VETVEK       6       60-62-2019 14.49       JPG File       97 KB         DESKTOP-VETSSEC       8       avo       60-62-2019 13.23       JPG File       97 KB         DESKTOP-VETSSEC       1       header       60-62-2019 13.23       JPG File       71.88         DESKTOP-VETSSEC       header       60-62-2019 13.23       JPG File       71.88         DESKTOP-VETSSEC       header       60-62-2019 13.23       JPG File       71.88         DESKTOP-VETSSEC       header       60-62-2019 13.23       JPG File       25.188         DESKTOP-VETSSEC       header       60-62-2019 13.23       JPG File       25.188         DESKTOP-VETSKIN44       ip pid/ic img       60-62-2019 13.23       JPG File       25.188         DESKTOP-VETSKINA       ip pid/ic img       60-62-2019 13.23       JPG File       25.188         DESKTOP-VETSKINA       ip pid/ic img       60-62-2019 12.24       JPG File       25.188         Desktore-VETSKINA       ip pid/ic img       60-62-2019 12.67       im file       25.188         In Upload Signature.       In file chosen                                                                                                    | DESKTOP-8PB85IP      | ^ Name ^                             | Date modified                | Туре         | Size                |           |   |                   | 👗 Bala     |         |   |
| DESKTOP-VUCUCH4       demo       06-06-2019 1541       File folder         DESKTOP-VUCUCH4       6       05-04-2019 1541       File folder         DESKTOP-VUCUCH4       6       05-04-2019 1541       File folder         DESKTOP-VUCUCH4       9       90-02-2019 1523       JPG File       21 X8         DESKTOP-VUCSTN44       9-04-2019 1523       JPG File       718         DESKTOP-VUCSTN44       9-04-2019 1523       JPG File       718         DESKTOP-VUCSTN44       9-pold       06-02-2019 1523       JPG File       718         DESKTOP-VUCSTN44       9-pold       06-02-2019 1523       JPG File       22 X8         DESKTOP-VUCSTN44       9-pold       06-02-2019 1523       JPG File       22 X8         DESKTOP-VUCSTN44       9-pold       06-02-2019 1523       JPG File       22 X8         DESKTOP-VUCSTN44       9-pold       06-02-2019 1523       JPG File       22 X8         DESKTOP-VUCSTN44       9-pold       06-02-2019 1523       JPG File       22 X8         DESKTOP-VUCSTN44       9-pold       06-01-2018 12-47       JPG File       25 X8         H-W20       19-0017       Alf File       MSTREV       Choose File       No file chosen         20. Upload Signature.       C                                                                                                    | DESKTOP-E3BTVED      | background                           | 10-06-2019 14:48             | File folder  |                     |           |   |                   | _          |         |   |
| DESKTOP-LUCLOH4   DESKTOP-LUCLOH4   DESKTOP-LUCLOH4   DESKTOP-LUCSAN4   DESKTOP-LUCSAN4 <td>DESKTOP-JVF71QK</td> <td>demo</td> <td>06-06-2019 15:41</td> <td>File folder</td> <td></td> <td></td> <td></td> <td></td> <td></td> <td></td> <td></td>                                                                                                    | DESKTOP-JVF71QK      | demo                                 | 06-06-2019 15:41             | File folder  |                     |           |   |                   |            |         |   |
| DESKTOP-MI69499   DESKTOP-MI69499   DESKTOP-MISSEC   DESKTOP-MISSEC   DESKTOP-MISSEC   DESKTOP-USCNUA   DESKTOP-USCNUA   DES                                                                                                    | DESKTOP-LUCJOH4      | <b>a</b> 6                           | 05-04-2019 14:49             | JPG File     | 97 KB               |           |   |                   |            |         |   |
| DESKTOP-V0533C<br>DESKTOP-V057NU4<br>DESKTOP-V057NU4 | DESKTOP-M169459      | auro                                 | 09-02-2019 13:23             | JPG File     | 212 KB              |           |   |                   |            |         |   |
| DESKTO-VISION   DESKTO-VISION                                                                                                    | DESKTOP-NOT358C      | gandhi                               | 09-02-2019 13:24             | JPG File     | 116 KB              |           |   |                   | 10         |         |   |
| DESKTOP-USKROF   DESKTOP-USKROF   DESKTOP-OLSKOP   DESKTOP-OLSKOP   DESKT                                                                                                    |                      | header                               | 06-06-2019 15:23             | JPG File     | 7 KB                |           |   |                   |            |         |   |
| DESPATCH-PC   DESPATCH-PC   HOD_MECH-PC   HOD_MECH-PC   HV0D   File game CSRD-D-19-00017 All Files Qpen Cancel 19. Upload Residence Proof document. Choose File No file chosen AFFIDAVIT: the particulars furnished by me are true to the best of my knowledge and belief. MSTRPAY 1209201xtsx ^   Show all Show all 1900                                                                                                    | DESKTOP-USCTN04      | park                                 | 03-04-2019 15:47             | JPG File     | 185 KB              |           |   |                   |            |         |   |
| DESERCE-P-C   EXAMSUP-PC   HOD_MECH-PC   HOD_MECH-PC   HOD_MECH-PC   HOD_MECH-PC   HOD_MECH-PC     Point     Interview     Point     Interview     Interview     Inter                                                                                                    | DESKTOP-UI3SROF      | pipdic                               | 09-02-2019 13:30             | JPG File     | 221 KB              |           |   |                   |            |         |   |
| EXAMSUP-PC   Impipie:_leaders   14-02-2019 11:28   JPG File   28 X8   PF3    PF3 PF3                                                                                                    | DESPATCH-PC          | pipdic_img                           | 09-02-2019 15:52             | GIF File     | 25 KB               |           |   | types .pdf, .jpg, |            |         |   |
| HOD_MECH-PC pondy 08-01-2018 12:47 JPG File 283 KB<br>HV20<br>File game CSRD-D-19-00017<br>File game CSRD-D-19-00017<br>I 9. Upload Residence Proof document.<br>20. Upload Signature.<br>20. Upload Signature.<br>AFFIDAVIT: the particulars furnished by me are true to the best of my knowledge and belief.<br>MSTRPAY 1209201xlsx ^                                                                                                    | EXAMSUP-PC           | pipdic_leaders                       | 14-02-2019 11:28             | JPG File     | 82 KB               |           |   | .jpeg             |            |         |   |
| HW20   File game [SRD-D-19-00017 III Files DepenCancel 19. Upload Residence Proof document. Choose File No file chosen 20. Upload Signature. Choose File No file chosen AFFIDAVIT: the particulars furnished by me are true to the best of my knowledge and belief. MSTRPAY 1209201xisx ^ C MSTREC DATA 120xisx ^ S A ETE THE dot 100                                                                                                    | HOD_MECH-PC          | pondy                                | 08-01-2018 12:47             | JPG File     | 263 KB              |           |   |                   |            |         |   |
| File game       CSRD-D-19-00017         III File       III File         III P. Upload Residence Proof document.       Image: Cancel         19. Upload Residence Proof document.       Image: Choose File No file chosen         20. Upload Signature.       Image: Choose File No file chosen         AFFIDAVIT: the particulars furnished by me are true to the best of my knowledge and belief.       Show all                                                                                                    | HW20                 |                                      |                              |              |                     |           |   |                   |            |         |   |
| File game CSRD-D-19-00017     Image: CSRD-D-19-00017     Image: CSRD-D-19-00017        Image: CSRD-D-19-00017           Image: CSRD-D-19-00017                                                                                                    | A MARAN A D          | v                                    |                              |              |                     |           | _ |                   |            |         |   |
|                                                                                                    | File <u>n</u> ame: C | CSRD-D-19-00017                      |                              | ~            | All Files           |           | ~ |                   |            |         |   |
| 19. Upload Residence Proof document.         20. Upload Signature.         20. Upload Signature.         AFFIDAVIT: the particulars furnished by me are true to the best of my knowledge and belief.         MSTRPAY 1209201xlsx ^         Image: Market Data 120xlsx ^         Image: Market Data 120xlsx ^                                                                                                    |                      |                                      |                              |              | Open                | Cancel    |   |                   |            |         |   |
| 19. Upload Residence Proof document.       Choose File No file chosen         20. Upload Signature.       Choose File No file chosen         AFFIDAVIT: the particulars furnished by me are true to the best of my knowledge and belief.       Show all         MSTRPAY 1209201xlsx ^       Image: Market Control of the control of the control of                                                                                                    |                      |                                      |                              |              | Then.               |           |   |                   |            |         |   |
| 19. Upload Residence Proof document.       Choose File No file chosen         20. Upload Signature.       Choose File No file chosen         AFFIDAVIT: the particulars furnished by me are true to the best of my knowledge and belief.       MSTRPAY 1209201xlsx ^         MSTRPAY 1209201xlsx ^       Image: MSTRPAY 1209201xlsx ^       Show all                                                                                                    | and broken           |                                      |                              |              |                     |           |   |                   |            |         |   |
| 19. Upload Residence Proof document.       Choose File No file chosen         20. Upload Signature.       Choose File No file chosen         AFFIDAVIT: the particulars furnished by me are true to the best of my knowledge and belief.       Show all         MSTRPAY 1209201xlsx ^       Image: April Control in the particular of the particular of the pa                                                                                                    |                      |                                      |                              |              |                     |           |   |                   |            |         |   |
| 20. Upload Signature.  AFFIDAVIT: the particulars furnished by me are true to the best of my knowledge and belief.  MSTRPAY 1209201xlsx ^ I MSTREC DATA 120xlsx ^ Show all  Data to the formation of the formation of the for                                                                                                    | 19. Uplo             | oad Residence Proof document.        |                              |              | Choose File No file | e chosen  |   |                   |            |         |   |
| 20. Upload Signature.  AFFIDAVIT: the particulars furnished by me are true to the best of my knowledge and belief.  MSTRPAY 1209201xlsx ^                                                                                                    |                      |                                      |                              |              | choose the home     | e enoberr |   |                   |            |         |   |
| 20. Upload Signature.       Choose File       No file chosen         AFFIDAVIT: the particulars furnished by me are true to the best of my knowledge and belief.       Show all         MSTRPAY 1209201xdsx       Image: MSTREC DATA 120xdsx       Show all                                                                                                    |                      |                                      |                              |              |                     |           |   |                   |            |         |   |
| AFFIDAVIT: the particulars furnished by me are true to the best of my knowledge and belief.  MSTRPAY 1209201xlsx ^ I MSTREC DATA 120xlsx ^ Show all                                                                                                    | 20. Uplo             | oad Signature.                       |                              |              | Choose File No file | e chosen  |   |                   |            |         |   |
| AFFIDAVIT: the particulars furnished by me are true to the best of my knowledge and belief.          MSTRPAY 1209201xlsx       Image: MSTRPAY 1209201xlsx       Show all         Dataset base to use the set of my knowledge and belief.       Show all                                                                                                    |                      |                                      |                              |              | choose the two me   | e enoberr |   |                   |            |         |   |
| AFFIDAVIT: the particulars turnished by me are true to the best of my knowledge and belief.          MSTRPAY 1209201xlsx       Image: MSTREC Data 120xlsx       Show all         Or Tare torus to usual       Image: MSTREC Data 120xlsx       Image: MSTREC Data 120xlsx       Show all                                                                                                    |                      |                                      |                              |              |                     |           |   |                   |            |         |   |
| MSTRPAY 1209201xlsx ^ MSTREC DATA 120xlsx ^ Show all                                                                                                    | AFFIDA               | VIT: the particulars furnished by me | are true to the best of my k | knowledge ar | id belief.          |           |   |                   |            |         |   |
|                                                                                                    | MSTRPAY 1209201xlsx  | MSTREC DATA 120xlsx                  |                              |              |                     |           |   |                   |            | Show al |   |
|                                                                                                    |                      | ъ Д 🗧                                |                              |              |                     |           |   | Deskton ° o       | T 🖏 d) ENG | 15:08   | R |

2. It opens the file explorer, customer should select the document to be attached.

Once file is attached, it shows the selected file name next to the respective field.

| # Home | 📮 📮 Applications 🛛 Enquiry Form 📮 About Us 🖪 Contact Us                                                                                                  |                                                       | 1  | Bala |  |
|--------|----------------------------------------------------------------------------------------------------|-------------------------------------------------------|----|------|--|
|        | 14. In case of entrepreneur is not a native of Puducherry, the name &<br>address of the person in Puducherry, If any who can be referred to about<br>him |                                                       | li |      |  |
|        | 15. Whether he belongs to Scheduled Caste / Scheduled Tribe / Backward<br>Class if so evidence should be produced.                                       | Choose File pipdic.jpg                                |    |      |  |
|        | 16. Whether Ex-serviceman / Educated Unemployed / Physically<br>Handicapped.                                                                             | Allowed file types .pdf, .jpg,<br>Choose File No file |    |      |  |
|        | 17. Whether he is holding Green card issued by Government of Puducherry<br>to the acceptors of sterilisation. If so, evidence should be produced.        | Choose File No file chosen                            |    |      |  |
|        | 18. Upload N.B certificate.                                                                                                    | Choose File No file chosen                            |    |      |  |
|        | 19. Upload Residence Proof document.                                                                                                    | Choose File No file chosen                            |    |      |  |
|        | 20. Upload Signature.                                                                                                    | Choose File No file chosen                            |    |      |  |
|        | AFFIDAVIT: the particulars furnished by me are true to the best of my knowledge                                                                          | and belief.                                           |    |      |  |

Similarly all the necessary documents need to be updated by the customer.

#### <u>Step 5:</u>

Once application is submitted the customer should pay the application fees. Amount payable to PIPDIC may be paid through **ONLINE MODE** or **NEFT** / **RTGS.** 

**Online Application payment** can be done using below Steps, the page will be automatically redirected to payment summary page once the application is submitted. The screenshot is shown below.

| M PIPDIC - Email OTP - balasekar 🗙 🐵 PIPDIC - ERP Project 🗙                   | cP cPanel - Main                      | 🗙   🎎 148.72.213.43 / localhost / pip: 🗙   🎎 148.72.213     | 8.43 / localhost / pip ×   + - | o ×              |
|-------------------------------------------------------------------------------|---------------------------------------|-------------------------------------------------------------|--------------------------------|------------------|
| ← → C                                                                         |                                       |                                                             | ବ 🛧 🤞 💩                        | 🛪 📵 E            |
| Pondicherry Industrial                                                        | Promotion Deve<br>(A Government of Pu | lopment and Investment Corporation<br>ducherry Undertaking) |                                |                  |
| <table-row> Home 🖵 Applications 🗟 Enquiry Form 🖵 About Us 🖪 Conta</table-row> | ct Us                                 |                                                             | Bala                           |                  |
|                                                                               | APPLIC                                | ATION FEES PAYMENT                                          |                                | 14               |
|                                                                               | Transaction/Order ID:*                | ₹ Txn70063014                                               |                                | 114              |
|                                                                               | Amount :*                             | <b>र</b> 500                                                |                                |                  |
|                                                                               | Payment Details :*                    | ₹ Application Fees                                          | ,                              |                  |
|                                                                               | First Name :*                         | ₹ BALA                                                      |                                | 144              |
|                                                                               | Last Name :*                          | ₹ R                                                         | 1 2 1                          |                  |
| and the second                                                                | Email :*                              | ₹ balase435kar.b4s@gmail.com                                |                                |                  |
|                                                                               | Phone :*                              | ₹ 6756875789                                                |                                |                  |
|                                                                               | ⊖ Back                                | Pay & Pay Later X Clear                                     | A STATE                        |                  |
| P         Type here to search         O                                       | o 🖬 🖬 🕻                               |                                                             | Desktop 🕺 ^ 🕑 🌈 📹 🗘 ENG 22-    | 22:10<br>12-2020 |

User can verify / enter necessary details to proceed with payment. Once verified click on **Pay button**. User will be redirected to "PAYU BIZ", the third party payment gateway portal. User can make online payment using their debit card, credit card, or online banking. The sample screenshot is given below.

| M PIPDIC - Email OTP - balasekar 🗙 😈 PayUbiz | × cP cPanel - Main ×                                             | 🚜 148.72.213.43 / localhost / pip: 🗙   🙀 148.72.213.43 / localhost / pip: | ×   +    |     | -     | ٥ | × |
|----------------------------------------------|------------------------------------------------------------------|---------------------------------------------------------------------------|----------|-----|-------|---|---|
| ← → C                                        | mihpayid=04245397f78d4a0adfb3163d8cfc1867c3b202f                 | bed2d006656c57abe0198df99                                                 | ☆        | 4   |       | в | : |
| P                                            | <b>ayu</b> biz<br>This is a test server. Please do not use y     | OUR LIVE CARD OR BANK ACCOUNT HERE !!                                     |          |     |       |   | Î |
| 4                                            | Amount: Rs. 500.00                                               | Transaction ID: Txn70063014                                               |          |     |       |   |   |
| C                                            | Choose a payment method                                          | Payu is now Payu biz                                                      |          |     |       |   |   |
| с                                            | Credit Card                                                      |                                                                           |          |     |       |   |   |
| D                                            | Debit Card                                                       |                                                                           |          |     |       |   | - |
|                                              | Card Number Name on Card CVV Number Expiry Date Month            | What is CVV number?                                                       |          |     |       |   |   |
|                                              | Note: In the next step you will I                                | be redirected to your bank's website to verify yourself.                  |          |     |       |   | 1 |
|                                              | or<br>Note: Making Payment on PavU is 100% safe. Your transactio | Pay Now<br>Go back to                                                     |          |     |       |   | 1 |
| Q Type here to search                        | based on secure socke                                            | t layer technology.                                                       | n a 🖛 dx | FNG | 22:10 | 0 | - |

After entering card details, user should click on PAY NOW button and enter the OTP received through SMS. Then should click on PAY button.

| M Re: GATE WAY PAYMENT FACIL × Simulator      | × 🕫 cPanel - Main | ×   🎪 148.72.213.43 / localhost / pip∈ ×   🎪 148.72. | 213.43 / localhost / pip: ×   + | - o ×               |
|-----------------------------------------------|-------------------|------------------------------------------------------|---------------------------------|---------------------|
| ← → C ( acssimuat.payubiz.in/pg/axis/axishome |                   |                                                      | or 🚖 🐇                          | 🐵 🗯 📵 🗄             |
|                                               |                   |                                                      |                                 |                     |
|                                               |                   |                                                      |                                 |                     |
|                                               |                   |                                                      |                                 |                     |
|                                               | AXIS              | SIMULATOR                                            |                                 |                     |
|                                               |                   | SEENTER THE OTP                                      |                                 |                     |
|                                               | a asass           |                                                      |                                 |                     |
|                                               |                   |                                                      |                                 |                     |
|                                               |                   |                                                      |                                 |                     |
|                                               | Pa                | ge will expire in 43 sec                             |                                 |                     |
|                                               |                   |                                                      |                                 |                     |
|                                               | P                 | CANCEL                                               |                                 |                     |
|                                               |                   |                                                      |                                 |                     |
|                                               |                   |                                                      |                                 |                     |
|                                               |                   |                                                      |                                 |                     |
|                                               |                   |                                                      |                                 |                     |
|                                               |                   |                                                      |                                 |                     |
|                                               |                   |                                                      |                                 |                     |
|                                               |                   |                                                      |                                 |                     |
|                                               |                   |                                                      |                                 |                     |
| Type here to search                           | 0 💿 🖪 🖬 🕻         |                                                      | Desktop 🐣 🧿 🌈 📾 🗘 🛛 ENG         | 22:11<br>22-12-2020 |

Once payment is successful user will be redirected to the PIPDIC website with **receipt** for the application fee paid through online mode. The screenshot for sample receipt is shown below

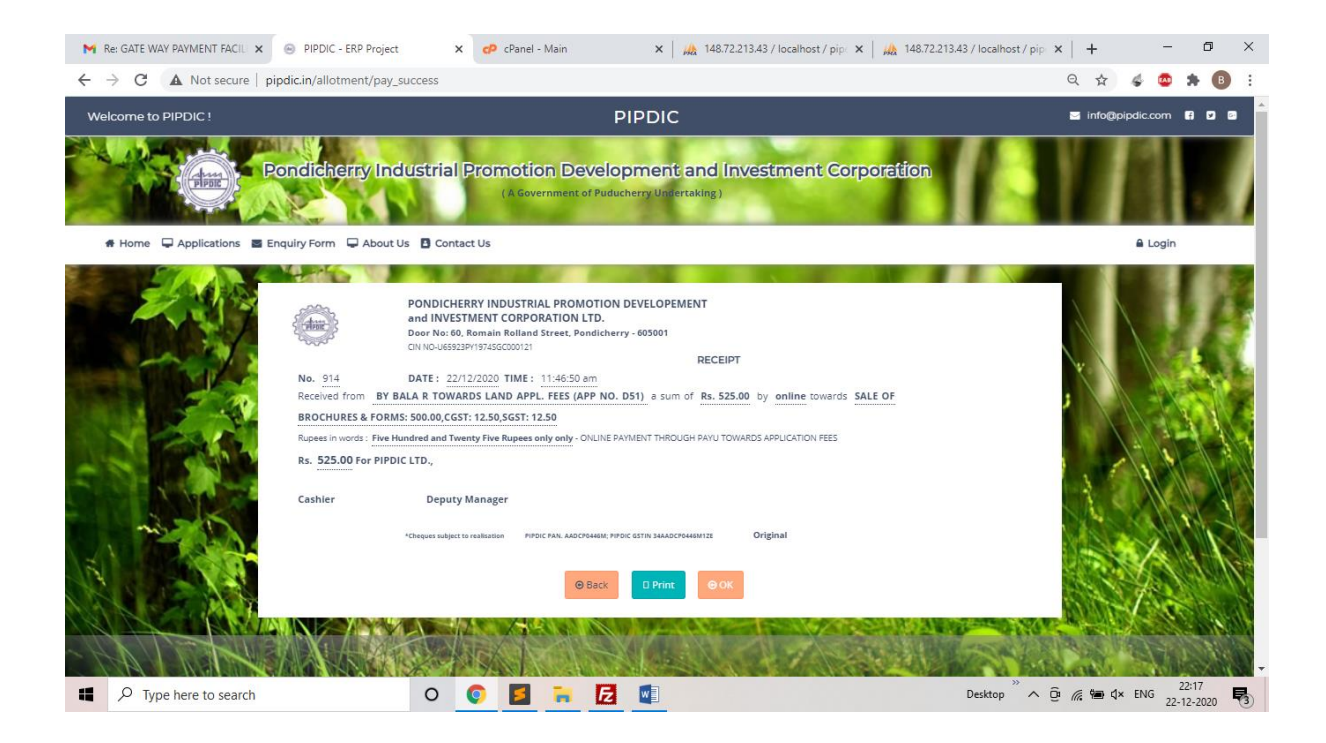

User can take print out of the receipt. They can also save it in the computer as pdf.

| M Re: GATE WAY PAYMENT FACIL 🗙 🛞                        | PIPDIC - ERP Project X CP anel - Main X A                                                                                                    | 72.213.43 / localhost / pip 🗙 📔 🎪 | 148.72.213.43 / localhost / | pip ×   +        | -          | o ×   |
|---------------------------------------------------------|----------------------------------------------------------------------------------------------------|-----------------------------------|-----------------------------|------------------|------------|-------|
| ← → C ▲ Not secure   pipdi                              | c.in/allotment/pay_success                                                                                                    |                                   |                             | Q 🕁              | 4 💩 🛪      | • 🚯 : |
|                                                         | PONDICHERY INDUSTRIAL PROMOTION DEVELOPEMENT<br>and INVESTIGNT CORPORATION LTD.                                                                                                    | Print                             |                             | 1 page           |            |       |
|                                                         | Older         City No. 488129111 (1946000012)           No. 914         DATE: 22/12/2020 TIME: 1146450 am                                                                                                    | Destination                       | Save as PDF                 | •                |            |       |
| Receiver from BY BALL of the<br>Register of the Hundred | Received from BY BALA R TOWARDS LAND APPL. FEES (APP NO. DST), a sum of Rs. 525.00 by<br>online towards SALE OF BROCHURES & FORMS: 500.00.CGST: 12.56.5GST: 12.58<br>Rupes in words: "The Numberd and Theory The Rupers only only." OPUME PAYMENT THEOLOGY FORU | Pages                             | All                         | Ŧ                |            |       |
| Ks. 525 00 For PIPOne 24                                | TOWARDS APPLICATION FEIS<br>Rs. <u>525.00</u> For PIPDIC LTD.                                                                                                    | Layout                            | Portrait                    | -                |            | 18.   |
|                                                         | Cashier         Deputy Manager           "Organ supervaluations:         IFFECTAL ADDITIONS (FIRTH CENTRE INSURTANEE)         Digital                                                                                                    | More settings                     | Save                        | Cancel           |            |       |
| Type here to search                                     | 0 💿 🧧 🐂 🛃 🖬                                                                                                    |                                   | Desktop                     | ^ @ <i>@</i> ₩ 4 | × ENG 22:1 | 7     |

**NEFT / RTGS** payments can be made as indicated below:

| Bank's Name    | : | CANARA BANK       |
|----------------|---|-------------------|
| Branch         | : | Muthialpet Branch |
|                |   | 45, Gingee Salai, |
|                |   | Puducherry 605001 |
| <u>IFSC</u>    | : | CNRB0000927       |
| Account Number | : | 0927201002042     |

Customer are requested to mention the Party name and purpose of payment while

making payment towards NEFT / RTGS

**Step 6:** On successful submission of the Land application, customer can view the status submitted application and preview of full application by clicking on "View My application" Link.

After that select the Land application in the "Select Application" drop down as mentioned below.

| Contraction of the second second seco | Pondicherny Industrial Promotion Development and Inve<br>(A Government of Puducherry Undertaking)                                                                                                    | estment Corporation |
|----------------------------------------------------------------------------------------------------|----------------------------------------------------------------------------------------------------|---------------------|
| # Home 🖵 Appli                                                                                                    | cations 🖀 Enquiry Form 📮 About Us 🖪 Contact Us                                                                                                    | L Customer          |
|                                                                                                    | CUSTOMER                                                                                                    |                     |
|                                                                                                    | S Email Address : customer@pipdic.com                                                                                                    |                     |
|                                                                                                    | Contact Number: 6475984754                                                                                                    |                     |
|                                                                                                    | Select Application<br>DEVELOPMENT                                                                                                    |                     |
|                                                                                                    | Allotment Application           Image: Select Application Image: Select Application |                     |
|                                                                                                    | <b>O</b> Logout                                                                                                    |                     |

**<u>Step 7:</u>** Applications entered by the customer is displayed with current status.

| Welcome to                                                                                                    | o PIPDIC !                                                   | ⊠ i                 | nfo@pipdic.com | 6 0 0          |                   |                 |                     |            |  |  |  |  |
|----------------------------------------------------------------------------------------------------|--------------------------------------------------------------|---------------------|----------------|----------------|-------------------|-----------------|---------------------|------------|--|--|--|--|
| Pondicherny Industrial Promotion Development and Investment Corporation<br>(A Government of Puducherry Undertaking) |                                                              |                     |                |                |                   |                 |                     |            |  |  |  |  |
| 🖶 Home                                                                                                    | # Home 🖵 Applications 🖀 Enquiry Form 🖵 About Us 🖪 Contact Us |                     |                |                |                   |                 |                     |            |  |  |  |  |
| ſ                                                                                                    |                                                              |                     |                |                |                   |                 |                     | C          |  |  |  |  |
|                                                                                                    |                                                              |                     | Allotme        | nt Application | Data Sheet        |                 |                     |            |  |  |  |  |
|                                                                                                    | App No.                                                      | Chief Promoter Name | Qualification  | Field Name     | Area of expertise | Status          | Details             | Action     |  |  |  |  |
|                                                                                                    | D003                                                         | CUSTOMER            |                | Engineering    | ENGINEERING       | UNDER<br>REVIEW | Bio Data<br>Gener 🔻 | 6 👁        |  |  |  |  |
|                                                                                                    | D003                                                         | dsd                 |                |                |                   | UNDER<br>REVIEW | Bio Data<br>Gener V | ₢ ●        |  |  |  |  |
|                                                                                                    |                                                              |                     |                |                |                   | UNDER<br>REVIEW | Bio Data<br>Gener ▼ | 8 .        |  |  |  |  |
|                                                                                                    |                                                              |                     |                |                |                   | UNDER           | Bio Data            | <b>e</b> o |  |  |  |  |

**<u>Step 8:</u>** The preview of the Land application entered can be seen by clicking on "eye" icon under Action.

| Pondicherry Industrial Promotion Development and Investment Corporation (A Government of Puducherry Undertaking) |                                                                                                    |                                                                                    |                        |       |  |  |  |  |  |  |
|----------------------------------------------------------------------------------------------------|----------------------------------------------------------------------------------------------------|------------------------------------------------------------------------------------|------------------------|-------|--|--|--|--|--|--|
| 🖶 Home 📮 Applications 📓 Enquiry Form 📮 A                                                                         | bout Us 🖪 Contact Us                                                                                           |                                                                                    | Lust                   | tomer |  |  |  |  |  |  |
| PONDICHERRY<br>REGD. OFF                                                                                         | Y INDUSTRIAL PROMOTI<br>CORPORATI<br>FICE: NO.60, ROMAIN ROLLANI<br>OTMENT OF PLOTS / SHED!                    | ON DEVELOPMENT AND<br>ON LIMITED<br>D STREET, PUDUCHERR<br>S / LAND ON PREMIUM ANN | V INVESTMENT           |       |  |  |  |  |  |  |
|                                                                                                    |                                                                                                    |                                                                                    | Application No. : D003 |       |  |  |  |  |  |  |
| A. DETAILS OF THE APPLICANT :                                                                                    |                                                                                                    |                                                                                    |                        |       |  |  |  |  |  |  |
| Apply for:                                                                                                    | : PLC                                                                                                    | ITS                                                                                |                        |       |  |  |  |  |  |  |
| a. Name of the Chief Promoter :                                                                                  | : CUS                                                                                                    | TOMER                                                                              |                        |       |  |  |  |  |  |  |
| b. Address (Give complete address detail                                                                         | b. Address (Give complete address details) (Please furnish proof of identity and residence as per KYC Norms) : |                                                                                    |                        |       |  |  |  |  |  |  |
|                                                                                                    | Residential Address                                                                                            | Permanent Address                                                                  | Correspondence Address |       |  |  |  |  |  |  |
| Address                                                                                                    | dsfsdf                                                                                                    |                                                                                    |                        |       |  |  |  |  |  |  |
| Pin Code                                                                                                    | sdfsdf                                                                                                    |                                                                                    |                        | -     |  |  |  |  |  |  |

Customer can take printout of the application by clicking on print icon in Right top corner

Under Loan application customer can apply for loan in four categories,

- 1. Above 25 lakhs
- 2. Upto 25 lakhs
- 3. Transport
- 4. Merit Loan

Below are the series of steps involved in submitting Loan application, specifically Above 25 lakhs category

**<u>STEP 1</u>**: Click on Applications tab, then follow the links Application=>Loan Applications=>Above 25 lakhs Application

| Welcome to PIPDIC !                              | PIPDIC                                                                                                    | 🖾 info@pipdic.com 😭 🗹 🚱 |
|--------------------------------------------------|----------------------------------------------------------------------------------------------------|-------------------------|
| Pon                                              | dicherry Industrial Promotion Development and Investment Corporatio                                                                                                    | n                       |
| 🖷 Home 📮 Applications 📓 E                        | inquiry Form 📮 About Us 🚦 Contact Us                                                                                                    | 🌡 Bala                  |
| Loan Applications ><br>Land Applications >       | Above 25Lakhs Application<br>Upto 25Lakhs Application<br>Transport Application<br>Merit Loan Letter<br>BALA<br>E Email Address : balasekar.bs@gmail.com<br>. Contact Number : 2456242738<br>. View My Profile |                         |
|                                                  | 던 View My Application                                                                                                    |                         |
|                                                  | <b>O</b> Logout                                                                                                    |                         |
| https://101.1.88.144/pipdic/above_25Lakhs/applic | ration                                                                                                    | •                       |

STEP 2: Checklist will appear, read the checklist carefully and make the documents ready that are mentioned in the checklist before applying for Loan. After reading click on I Agree button.

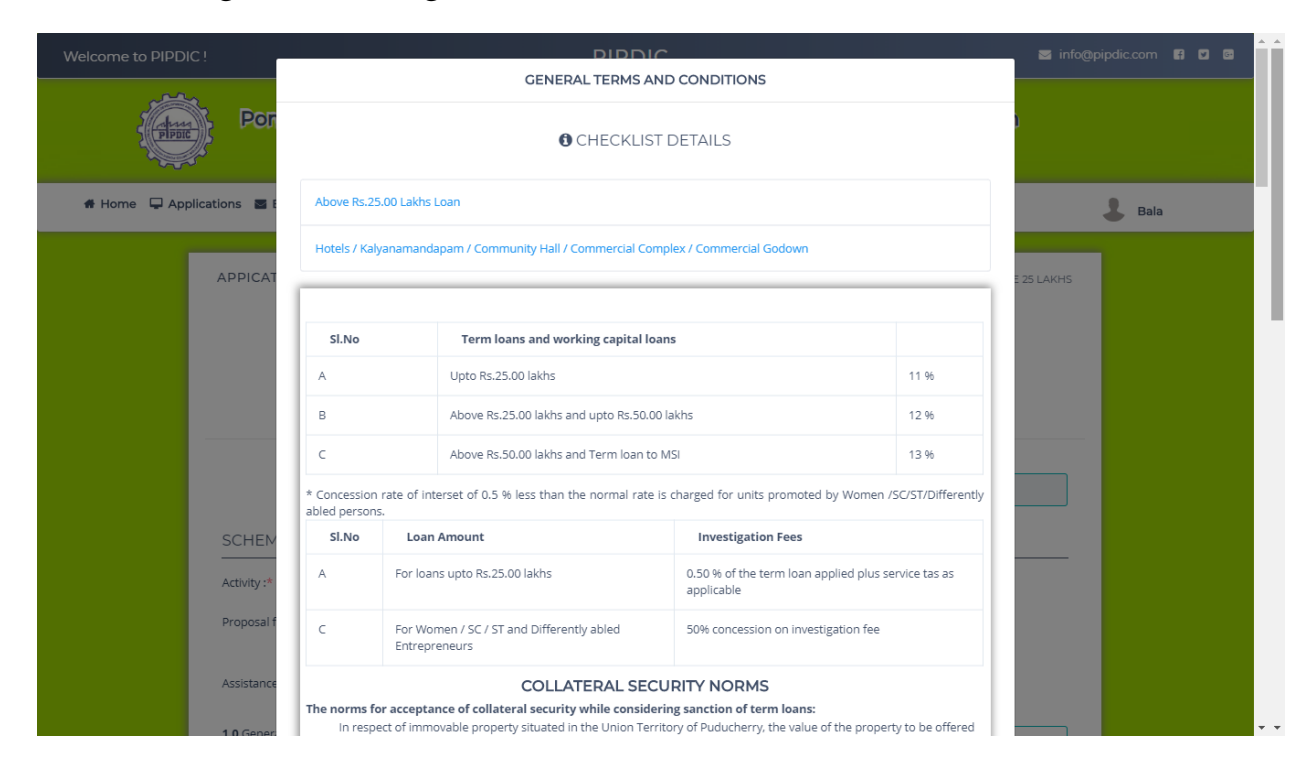

| Walaama ta DIDDIC I       | 9            | Detailed project report on the project.                                                                                                    | 🗮 info@nindic.com 🖪 🗖 🗖 |
|---------------------------|--------------|----------------------------------------------------------------------------------------------------|-------------------------|
|                           | 10           | Copy of partnership deed and acknowledgement of Registrar of firms in the case of partnership firm or<br>Memorandum & Articles of Association in the case of Private Limited company.                                                                                                    |                         |
| POT                       | 11           | Bio-Data of all the promoters (Duly filled in all respect as per the format enclosed).                                                                                                    |                         |
|                           | 12           | Copies of Pan card, Voters identity, Ration card, Aadhar card & Bank pass book for all the promoters.                                                                                                    |                         |
| # Home 📮 Applications 🔤 E | 13           | Brief write up on the scope of the project.                                                                                                    | 🕹 Bala                  |
|                           | 14           | Consent letter to offer collateral security to the extent required by PIPDIC.                                                                                                    |                         |
| APPICAT                   | 15           | Balance sheet & Profit & loss account for last 3 years and bankers details for interested concerns / existing unit                                                                                                    | E 25 LAKHS              |
|                           | 16           | Investigation fee to be paid as detailed below:<br>For loans upto Rs.25.00 lakhs - 0.50% on the loan amount applied plus applicable service tax<br>For loans above Rs.25.00 lakhs - 0.75% on the loan amount applied plus applicable service tax<br>For Women/SC/ST/Differently abled entrepreneurs - 50 % has to be paid. |                         |
|                           | SI.No        | Particulars to be submitted either during processing time or after sanction of loan.                                                                                                    |                         |
|                           | 1            | Applicable licence copies Municipal / Panchayat permission, Food licence etc.,                                                                                                    |                         |
| SCHEM                     | 2            | Original Title deed, Antecedent title deeds, Encumbrance certificate for 30 years, valuation certificate<br>obtained from approved panel valuer of PIPDIC, FMB copy, Patta copy and Legal opinion report for the site<br>& collateral security property.                                                                   |                         |
| Activity :*               |              |                                                                                                    |                         |
| Proposal f                |              |                                                                                                    |                         |
| Assistance                |              | I Agree Cancel                                                                                                    |                         |
| 1.0 General In            | formation ** |                                                                                                    |                         |

STEP 3: Now start filling the loan application with appropriate details and necessary documents which are carried out in three steps. Finally click on submit button.

| Welcome to PIPDIC ! | PIPDIC                                                                                                    | 🛛 info@pipdic.com 😭 🖬 📴 👗           |
|---------------------|----------------------------------------------------------------------------------------------------|-------------------------------------|
| Pirate              | Pondicherny Industrial Promotion Development and Investment Corporation<br>(A Government of Puducherry Undertaking)                                                                                                    |                                     |
| # Home 🖵 Applica    | ations 🗃 Enquiry Form 📮 About Us 🖪 Contact Us                                                                                                    | 💄 Bala                              |
|                     | APPICATION FOR CREDIT FACILITIES ABOVE ₹ 25.00 LAKHS APPLICATION / APPRAISAL / ABOVE 2                                                                                                    | 5 LAKHS                             |
|                     | 1         2         3           Step 1         Step 2         Step 3                                                                                                    |                                     |
|                     | Application No. :<br>B 022                                                                                                    |                                     |
|                     | SCHEME :                                                                                                    | _                                   |
|                     | Activity :* Manufacturing Job Work Service                                                                                                    |                                     |
|                     | Proposal for :- New Project Expansion Modernisation Diversification Others (Term Loan ₹) (Working Capital ₹)                                                                                                    |                                     |
|                     | Assistance required for :* ₹ Term Loan ₹ ♥ Working Capital ₹                                                                                                    |                                     |
|                     | 1 0 General Information *                                                                                                    |                                     |
| 🛱 Home 🖵 Appli      | cations 📓 Enquiry Form 📮 About Us 🖪 Contact Us                                                                                                    | 👃 Bala                              |
|                     | * Mention whether Agriculture land / House plot / Flat / Building, etc.:<br>** Indicate whether the property is in mottgage with any bank / Financial Institutions:<br>*** Copy of documents to be submitted:<br>Declaration :*                                                                                                    |                                     |
|                     | I / We Certify that all information furnished by me / us are true that I / We have no borrowing arrangement for the unit with any Bank except as ind<br>in the application: that there is no Overdues / Statutory dues against me / us / promoters except as indicated in the application: that no legal action<br>been / is being taken against me / us/promoters that I / We shall furnish all other information that may be required by you in connection with my /<br>application: that this may also be exchanged by you with any agency you may deem fit: and you your representatives, representatives of the Resen<br>Bank of India / Deposit Insurance & Credit Guarantee Corporation or any other agency as authorized by you, may, at any time, inspect / verify my /<br>assets, books of accounts, etc., in our factory / business premises as given above. | icated<br>i has<br>our<br>je<br>our |
|                     | Date : 🗀 13 August, 2019                                                                                                    |                                     |
|                     | Mace: Orrasf                                                                                                    |                                     |
|                     | Enclosures : As per check list                                                                                                    |                                     |
|                     | Egc appl/sa/2010                                                                                                    |                                     |
|                     | ▲ I represent the terms<br>(By clicking I Accept, you confirm that you have read the terms and conditions, that you understand them and that<br>you agree to be bound by them.)                                                                                                    |                                     |
|                     | Previous                                                                                                    | Submit                              |
|                     |                                                                                                    |                                     |
|                     | Copyright © 2019 PEC , All rights reserved.                                                                                                    |                                     |

After submitting, it will ask for Bio-data of Promoter/ Partners/ Director. Enter necessary information and click on submit.

<u>Step 9:</u> Once the Land application is processed on the PIPDIC end and a plot/ shed is allotted for a particular customer, the customer can download the allotment order from the details section. Customer can login into PIPDIC portal using customer login link,

Login screen for existing customer,

| and the set |                                        |  |
|-------------|----------------------------------------|--|
|             | <b>a</b>                               |  |
|             | PIPDIC<br>Customer Login               |  |
| e           | A Enter your E-mail Id Send E-mail OTP |  |
|             | Home     Mew Customer Resister Here    |  |
|             |                                        |  |

Customer can click on Download Allotment Order link in user dashboard once logged in.

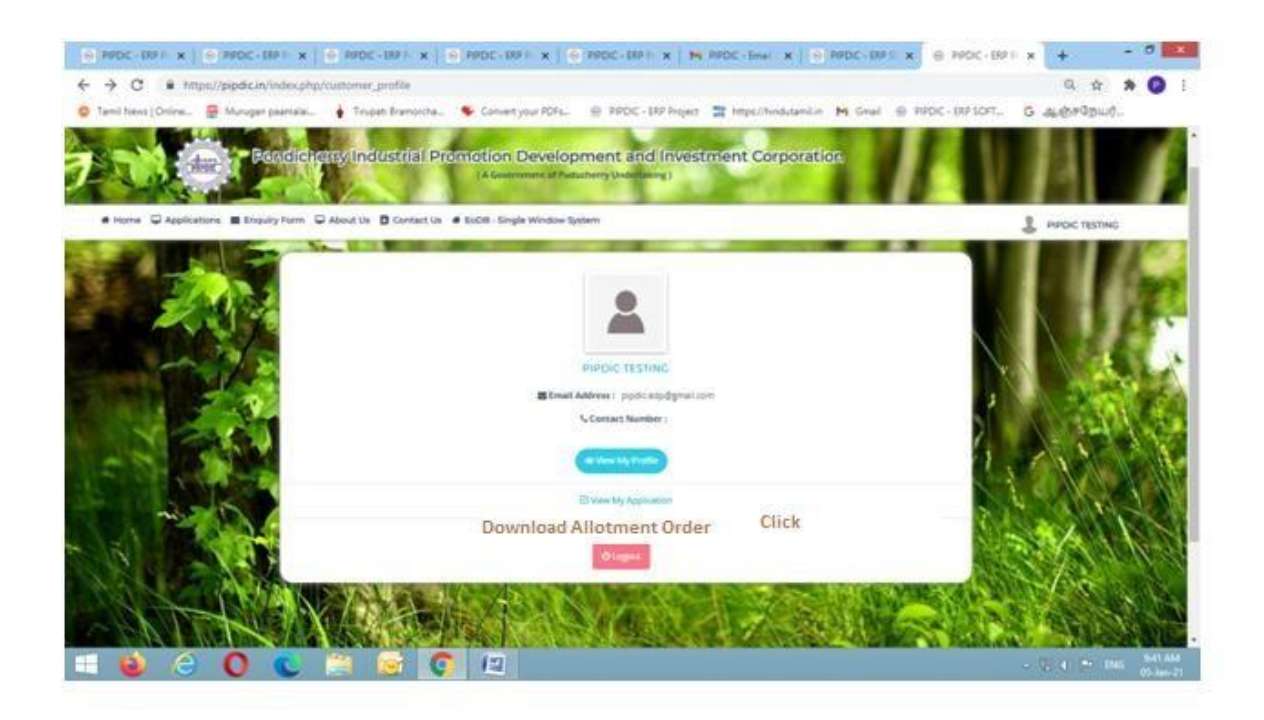

Sample allotment order looks like below,

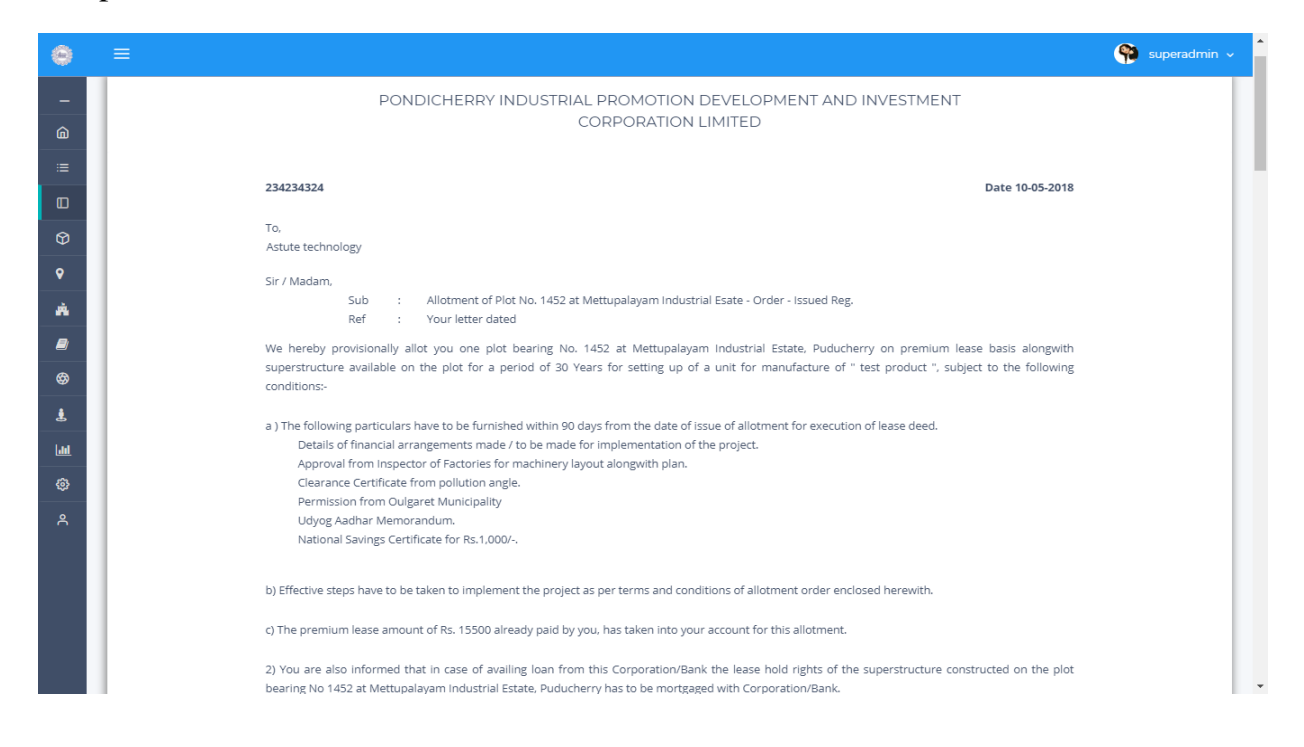

#### Customer can take print out of the allotment order for their future reference.

| • | ≡ (%)                                                                                                    | superadmin |
|---|----------------------------------------------------------------------------------------------------|------------|
| - | The death of any individual allottee, would be communicated to PIPDIC within a reasonable time. The heir or legal representative should give                                                                                                    |            |
|   | notice of his claim to PIPDIC within 3 months of the event.<br>If any question of dispute or difference shall arise between the allottee and the lessor or in relation to or in connection with the terms of allotment,                                                    |            |
| J | such question of dispute or difference shall be referred to the Managing Director, PIPDIC, whose decision shall be final and binding.                                                                                                    |            |
|   | Only the courts situated in the Union Territory of Pondicherry shall have jurisdiction to decide upon any dispute or litigation between the allottee and the PIPDIC.                                                                                                    |            |
|   | All expenses in drawing the Lease Deed such as the Stamp duty, registration charges, etc. shall be borne by the allottee.                                                                                                    |            |
|   | The allottee shall not construct any shop, dwelling house or shed or any construction with Katcha materials on the allotted plot.                                                                                                    |            |
|   | Each and every allotment is subject to the restriction, stipulations and easements mentioned in the document which are ment for the benefit of                                                                                                    |            |
|   | the estate and every part thereof. Every allottee shall observe the said stipulations, restrictions and easements affection his/its plot. Each allottee                                                                                                    |            |
|   | shall be entitled to enforce the observance on the part of the other and easements contained in the lease deed of the other allottee, as if he was himself/itself a party thereto.                                                                                         |            |
|   | Every allottee has to give their/its Board's Resolution in the case of companies and consent letter in other cases agreeing to the above conditions                                                                                                    |            |
|   | of allotment of land.                                                                                                    |            |
|   | If in the opinion of PIPDIC it is found that the Land allotted to the party is in excess of its requirement, PIPDIC shall have the right to resume the                                                                                                    |            |
|   | excess land the allottee shall be paid only the proportionate premium that has actually been paid by him/it or the market value of the excess land<br>on date of resumption which ever is less premium excludes the interest and penal interest, if any paid for the land. |            |
|   | PIPDIC reserves the right to impose any further conditions & stipulations necessary at any time to establish the industrial estate, to implement the conditions of lease deed and for the benefit of Industrial Estate as a whole.                                         |            |
|   | Allotment of land/plot by PIPDIC does not guarantee procurement/allotment of machines and raw materials and or sanction of loan or facilities by                                                                                                    |            |
|   | Allottee shall obtain prior permission from the Forest Dept. before cutting of alive trees if any during construction.                                                                                                    |            |
|   | Print Back                                                                                                    |            |
|   | Copyright © 2019 PEC , All rights reserved.                                                                                                    |            |

Print Copy of Signed Allotment Order,

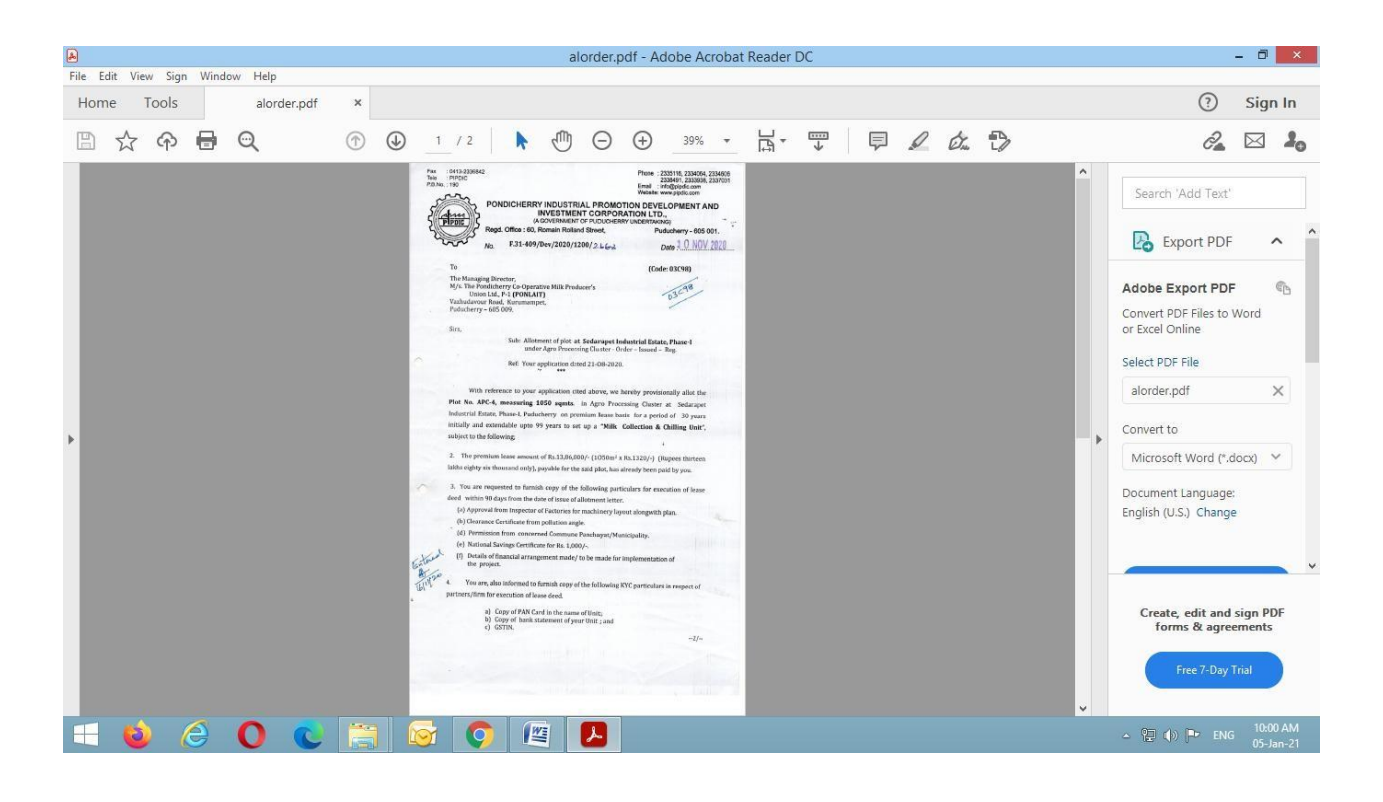

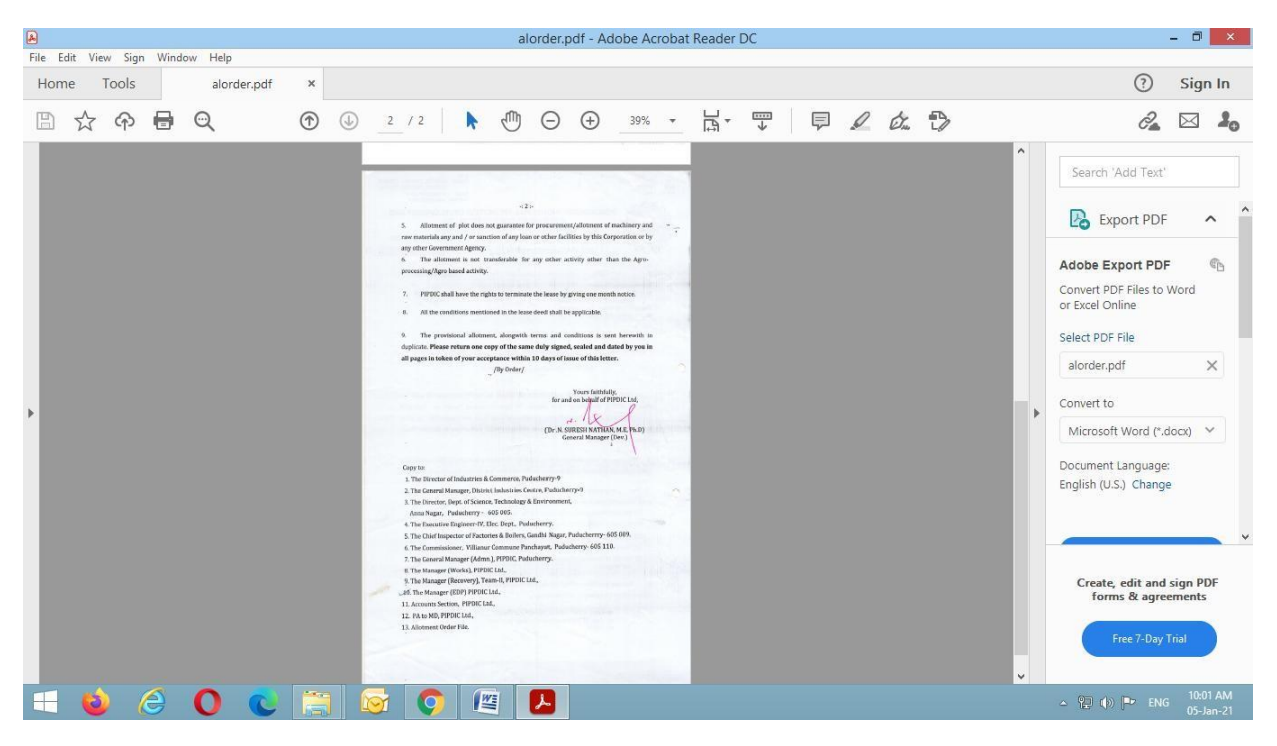

Once allotment is done, the allotments made are displayed in pipdic website for third party verification. Click on "<u>Third Party Verification</u>" link in EoDB Single Window System for the notification.

| ← → C                                                                  |                                                       | ର୍ 🖈 😸 Incogni                                                   |
|------------------------------------------------------------------------|-------------------------------------------------------|------------------------------------------------------------------|
| <b>ð</b> Ease of Doing Business - Single Window System                 |                                                       | HOME / EODB - SWS                                                |
| INFORMATION WIZARD                                                     | INFRASTRUCTURE FACILITY                               | APPLY ONLINE                                                     |
| C General Procedure and Time Frame<br>for shed/plot allotment          | LAND BANK<br>Industrial Estate                        | <u>User Manual for e-application</u><br>filling System of PIPDIC |
| Criteria for Evaluation<br>of Land/Shed PIPDIC's Estate                | GIS System                                            | Online Land Allotment     Application                            |
| Documents to be furnished<br>along with application                    | User Manual<br>for GIS-PIPDIC (Estate Map)            | Online Payment Procedure                                         |
| <u>Terms and conditions of allotment</u><br>of shed at MIE/SIE/KIE/TIE | Land Rate and Fee                                     | <u>Download Final</u><br>Signed Allotment Order                  |
| Ierms and conditions of allotment<br>of plot / land                    | <u>GIS System Integrated</u> <u>with IIS of DPIIT</u> | Third Party Verification                                         |
|                                                                        |                                                       | Click Here                                                       |

Third party notification for 2020, 2021 is displayed below,

#### DETAILS OF ALLOTMENT MADE FROM January, 2020 to June, 2021

PIPDIC has allotted the following plots/sheds in PIPDIC's Industrial Estates in Puducherry Region & Industrial Growth Centre, Polagam, Karaikal during the period from January, 2020 to June, 2021.

## Mettupalayam Industrial Estate: 2020

| 39. | M/s. Divya Polymers,       | 30-01-2020 | Plot B-151    | Plastic Extrusion |
|-----|----------------------------|------------|---------------|-------------------|
|     | Puducherry.                |            |               |                   |
|     | •                          |            |               |                   |
| 40. | Tmt. G. Rajeswari,         | 12-03-2020 | Shed No.Cs-65 | Plastic moulded   |
|     | M/s. GMS Engineering and   |            |               | components        |
|     | Plastics.                  |            |               |                   |
| 41. | Tmt. Ramasenthil Kumar,    | 18-03-2020 | Shed No. Cs-9 | Paper cups        |
|     | M/s. Sri Balaji Paper Cups |            |               |                   |
| 42. | Tmt. M. Ranganayaguy,      | 04-03-2020 | Spl. 'B' type | Plastic Injection |

|     | M/s. Sans Hi-tech                                                          |            | shed           | Moulded articles              |
|-----|----------------------------------------------------------------------------|------------|----------------|-------------------------------|
| 43. | N. Saravanan,<br>M/s. Daeiou Pharmaceuticals<br>(P) Ltd.                   | 20-05-2020 | Plot No.B-153  | Pharmaceutical formulations.  |
| 45. | M/s. Narmada Plastics (regularization of allotment)                        | 28-05-2020 | Shed No. Bs-1  | "PP Bags"                     |
| 46. | Tmt. K. Sangeetha,<br>M/s. Sangeetha Polymers<br>(TLHR from Super Pack)    | 20-08-2020 | Plot No. A-128 | Plastic Articles              |
| 47. | M/s. General Cables System<br>India, (TLHR from<br>M/s. Nathan Industries) | 26-08-2020 | Plot No.A-104  | Mechanical Sheet<br>Products. |
| 48. | M/s. General Electrical & Engineering works.                               | 23-10-2020 | Plot No.B-36   | Transformers                  |

## <u>2021</u>

| 1.  | M/s. AGS Irrigation,      | 18-02-2021 | A-21 & A-22     | PVC/HDPE/LDPE pipes      |
|-----|---------------------------|------------|-----------------|--------------------------|
|     | (TLHR) M/s. SansHitech    |            |                 |                          |
| 2.  | M/s. Srivathsaa Agencies  | 25-02-2021 | 680 sqmts.      | Handicrafts products     |
| 3.  | M/s. Huntra Labs          | 26-02-2021 | 680 sqmts.      | Pharmaceuticals products |
| 4.  | M/s. Varshine Tex         | 26-02-2021 | A-11            | Technical non-woven      |
| 5.  | M/s. Amin Herbal Extracts | 26-02-2021 | B-46 (648 sqmt) | Herbal Extracts          |
| 6.  | M/s. Thusma Tex           | 26-02-2021 | A-12            | Textile non-woven bag    |
| 7.  | Ms. D. Manimegalai,       | 26-02-2021 | B-48 & B-49     | Pharmaceutical           |
|     | Puducherry.               |            |                 | formulations             |
| 8.  | M/s. Green Polymer        | 26-02-2021 | 576 sqmts.      | Pet bottles & performs   |
| 9.  | M/s. Vishnu Aispriyaa     | 26-02-2021 | 2440 sqft.      | Tailoring activity       |
|     | Impex, Puducherry.        |            | RCC building    |                          |
| 10. | M/s. MKS Formulations     | 26-02-2021 | 680 sqmts.      | Pharmaceutical           |
|     |                           |            |                 | formulations             |
| 11. | M/s.Sunshine Components & | 08-06-2021 | Cs-66, MIE      | Electrical Assembly      |
|     | Sub-assemblies,           |            |                 | Components.              |
| 12. | Tmt. R. Charau Priyanga,  | 15-06-2021 | 1160 sqmts.     | Fruits & vegetables      |
|     | Puducherry.               |            |                 | processing.              |

## Sedarapet Industrial Estate:

<u>2020</u>

|     | -                    |         |                |                  |
|-----|----------------------|---------|----------------|------------------|
| S1. | Name of the allottee | Date of | Type/extent of | Line of activity |

| No. |                                                       | allotment  | plot/shed |                                                |
|-----|-------------------------------------------------------|------------|-----------|------------------------------------------------|
|     | M/s. Millionnairedreams<br>(P) Ltd.                   | 09-12-2020 | B-23      | Roto moulding<br>military<br>weapons box       |
|     | M/s. Millionnairedreams<br>Roto Plast (P) Ltd.        | 30-11-2020 | B-24      | Water storage<br>tanks                         |
|     | M/s. Winpoly Roto<br>Products<br>Enterprises (P) Ltd. | 03-12-2020 | B-37      | Roro moulding<br>Ice Box, plastic<br>products. |
|     | M/s. Win Poly Enterprise<br>(P) Ltd.                  | 09-12-2020 | B-38      | Roto moulding dust bins.                       |
|     |                                                       |            |           |                                                |

## <u>2021</u>

| S1. | Name of the allottee    | Date of    | Type/extent of  | Line of activity    |
|-----|-------------------------|------------|-----------------|---------------------|
| No. |                         | allotment  | plot/shed       |                     |
| 1.  | K. Subramaniyan,        | 26-02-2021 | 1856 sqmts. of  | Electrical products |
|     | Puducherry.             |            | land            |                     |
| 2.  | M/s. Pondchy            | 26-02-2021 | B-52, B-53 & B- | Pharmaceutical      |
|     | Pharmaceticals          |            | 54              | formulations        |
| 3.  | Sri Sairam Engineering  | 20-07-2021 | B-55 & B-56     | Glass moulds,       |
|     | Industries, Puducherry. |            |                 | Press tools and     |
|     |                         |            |                 | auto components.    |

## Kirumampakkam Industrial Estate:

# <u>2020</u>

| 1. | S. Srinivasan,           | 11-03-2020 | C-1 shed | House wires |
|----|--------------------------|------------|----------|-------------|
|    | M/s. Unik Wires & Cables |            |          |             |

## Thirubuvanai Industrial Estate:

|    |                                                                           | 2020       |              |                           |    |
|----|---------------------------------------------------------------------------|------------|--------------|---------------------------|----|
| 1. | M/s. Esen Life Science (P) Ltd.<br>( <b>Regularization of allotment</b> ) | 30-01-2020 | Plot No.B-20 | Cereals                   |    |
| 2. | M/s. KKS Fabric Private Ltd.                                              | 11-02-2021 | A-50 to A-55 | Regularization occupancy. | of |
|    |                                                                           |            |              |                           |    |

### <u>2021</u>

| 1. | M/s.   | Bonn   | Schtering   | Bio   | 26-02-2021 | 8462 sqft | -      | Medicine            |
|----|--------|--------|-------------|-------|------------|-----------|--------|---------------------|
|    | Sciecn | ies,   |             |       |            |           |        |                     |
| 2. | M/s. S | unbeem | Lifescience | s (P) | 08-06-2021 | 2860      | sqmts. | Tablets, capsules & |
|    | Ltd.,  |        |             |       |            | behind    | fire   | cosmetics.          |
|    |        |        |             |       |            | station   |        |                     |

## Industrial Growth Centre, Polagam, Karaikal:

## <u>2020</u>

|    | M/s. Chemfab Alkalis    | 02-03-2020 | 65 acres          | Caustic soda Lye |
|----|-------------------------|------------|-------------------|------------------|
| 1. | Karaikal Limited.       |            | (2,63,055 sqmts.) |                  |
| 2. | M/s. Xline Products (P) | 29-10-2020 | 10 acres (un-dev) | Plastic          |
|    | Ltd. Chennai.           |            | (40,470 sqmts)    | components,      |
|    |                         |            |                   | Furniture &      |
|    |                         |            |                   | Pallets          |

## <u>2021</u>

|    | M/s. Waree PV             | 10-02-2021 | 5 acres                      | Solar Power       |
|----|---------------------------|------------|------------------------------|-------------------|
| 1. | Technologies (P) Ltd.     |            | (addl. land)                 | project           |
|    |                           |            | Un-dev.                      |                   |
| 2. | M/s. S.M. Plast           | 26-02-2021 | A-107-B (1000m <sup>2)</sup> | Recycling of      |
|    |                           |            |                              | plastic wastes    |
| 3. | M/s. Jaikrishna Ice Plant | 10-05-2021 | A-125-A                      | White Ice bar.    |
|    |                           |            | Dev. land                    |                   |
| 4. | M/s. Balaji Agencies,     | 06-07-     | A-144, A-114,A-92            | Trucks & Trailers |
|    | Karaikal.                 | 2021.      | and A-163 in total           | service station.  |
|    |                           |            | 9830 sqmts.                  |                   |
|    |                           |            | Dev. land                    |                   |

## <u>Sedarapet Industrial Estate – (Phase-I):</u>

## **Under Agro Processing Scheme**

### <u>2020</u>

| S1. | Name of the allottee | Date of       | Type/extent  | Line of activity            |
|-----|----------------------|---------------|--------------|-----------------------------|
| No. |                      | allotment     | of plot/shed |                             |
| 1.  | M/s. Raksha Dai      | y 08/-01-2020 | 1050 sqmts.  | Chilled raw milk, toned     |
|     | Products,            | -             | APC-1        | milk, ghee and curd.        |
|     | Puducherry.          |               |              | _                           |
| 2.  | M/s. Sri Tha         | ai 11-02-2020 | 4047 sqmt.   | Oil Mill & Re-packing unit. |

|    | Moogambigai         |            | APC-2       |                            |
|----|---------------------|------------|-------------|----------------------------|
|    | Traders, Namakkal.  |            |             |                            |
| 3. | S. Kavitha,         | 12-03-2020 | APC-3       | Raw cashew nut processing  |
|    | M/s. Kavitha Cashew |            | (1500       | unit.                      |
|    | Factory             |            | sqmts)      |                            |
| 4. | M/s. PONLAIT        | 10-11-2020 | APC-4       | Milk collection & Chilling |
|    |                     |            | (1050       | unit                       |
|    |                     |            | sqmts.)     |                            |
| 5. | M/s. Amazing Bio    | 26-02-2021 | A-42 & A-   | Organic manure for         |
|    | Tech (P) Ltd.       |            | 43          | agriculture                |
|    |                     |            | 2100 sqmts. |                            |